Node-Red: Sending an Image to Your Cellphone

This "recipe" will use the Pushbullet webservice to send message to our cellphone.

Sign In

X

Part 1: Registering for Pushbullet and Obtaining an API Access Key

- Pushbullet Your devices × -C ☆ ≜ Secure | https://www.pushbullet.com **Pushbullet** APPS CHANNELS BLOG PRO API HELP Pushbullet connects your devices, making them feel like one. Sign up with Google  $\bigcirc$ Sign up with Facebook
- 1. Browse to www.pushbullet.com

2. Register for a new account or sign into an existing account.

3. Once registered, obtain a new Access Token so we can work with the Pushbullet API:

- a. Click on your profile picture
- b. Click My Account

| © Pushbullet - Your devices × |             |                               |   |     |                   |    |    |       |          |       |   |     |         |               |               |             |                  |
|-------------------------------|-------------|-------------------------------|---|-----|-------------------|----|----|-------|----------|-------|---|-----|---------|---------------|---------------|-------------|------------------|
| $\leftrightarrow$             | C 🛆 🔒 Secur | re https://www.pushbullet.com |   |     |                   |    | •  | ••••] | Ū.       | 0     |   | ☆   | JB<br>_ |               | ₽             | æ.<br>0     | <mark>۶</mark> : |
|                               | ) Push      | bullet                        | A | PPS | CHANNELS          | BL | OG | PRO   | <b>)</b> | ΑΡΙ   | н | ELP |         |               | A             |             |                  |
| •                             | People      | Search                        | Q |     |                   |    |    | (     | )6/22    | 2/201 | 7 |     |         | My A<br>Invit | ∖cco<br>e Fri | unt<br>ends | В                |
| ٥                             | Devices     |                               |   | G   | The second second | -  | 1  |       | -        |       |   |     | <br>J   | Sign          | Out           |             |                  |
| 4                             | Following   | 6                             |   |     |                   |    |    |       |          |       |   |     |         |               |               |             |                  |
| SMS                           | Textina     | Citateller                    |   | C   | and the second    |    |    |       |          |       |   |     |         |               |               |             |                  |

4. Scroll down and click Create Access Token beneath Access Tokens

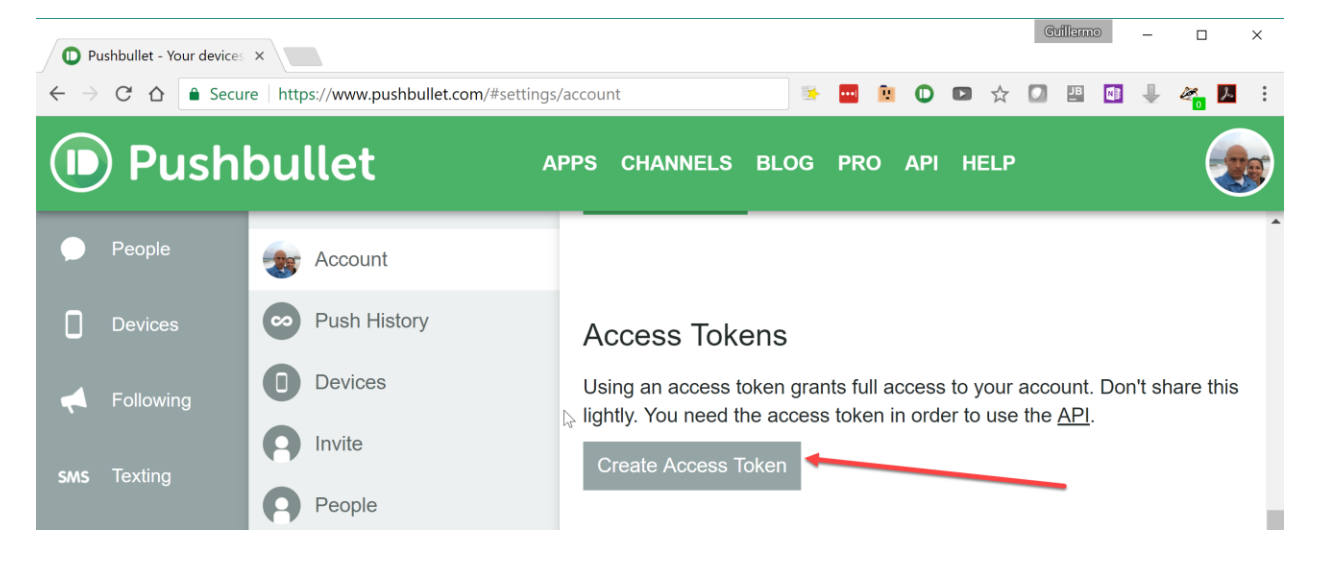

5. This will create a new access token, which will we will use later (note: only part of the token is shown in the screenshot below).

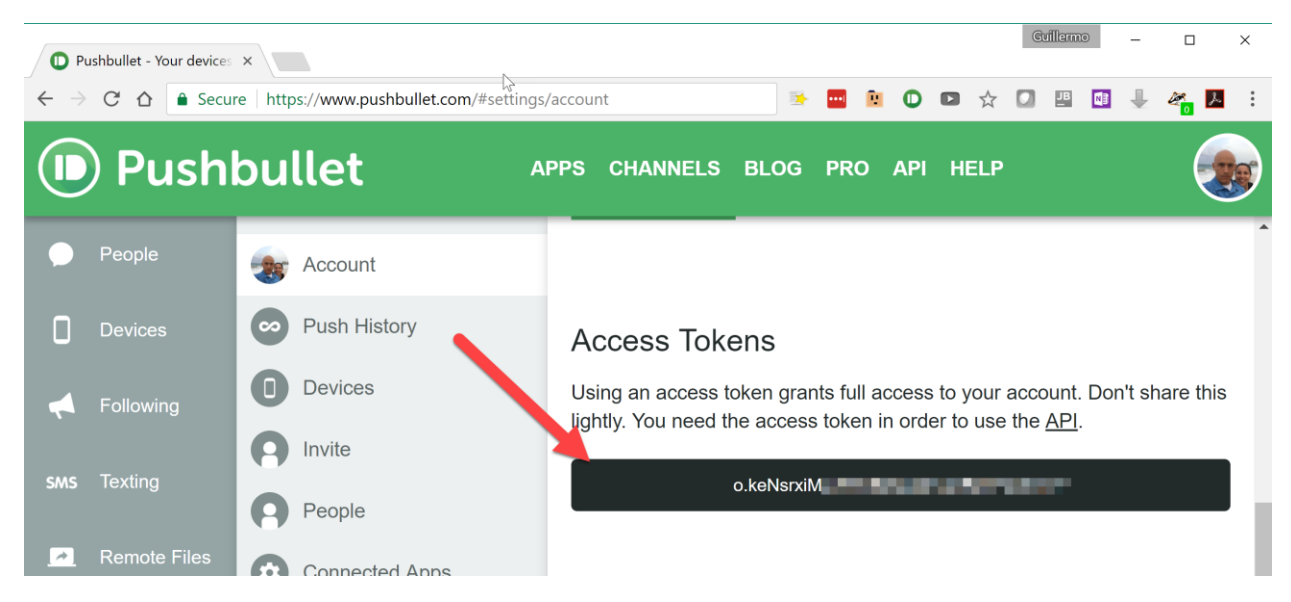

6. Leave the window or tab displaying your Pushbullet access token open. Open another window or tab and display Node-Red.

Part 2: Install Pushbullet on Your Mobile Device

1.

Part 3: Adding the Pushbullet Node to The Node Red Palette

- 1. To use Pushbullet with Node Red, we will have to add a new node to our Node Red palette.
  - a. In Node Red, click on the "more" or "hamburger" menu.
    - b. Click Manage palette

| Node-RED              |        |           |         |   |        | Deploy 🔥 🗐                                  |
|-----------------------|--------|-----------|---------|---|--------|---------------------------------------------|
| <b>Q</b> filter nodes | Flow 1 | Flow 3    | Flow 4  | + | info   | ✓ View                                      |
| ✓ input               |        |           |         | ^ |        | Import                                      |
| ⇒ inject              |        |           |         |   | ∨ On a |                                             |
| catch                 |        |           |         |   |        | Search flows                                |
| status                |        | timestamp |         |   |        | Configuration nodes                         |
| link                  |        |           |         |   | > Flow | <ul> <li>Flows</li> <li>Subflows</li> </ul> |
| )) mqtt               |        | ( e       | vent1 🗨 |   | > Flow |                                             |
| http                  |        |           |         |   | ~ Flo  | Manage palette                              |
| websocket             |        |           |         |   |        | Settings                                    |
| ) tcp p               |        |           |         |   |        | Keyboard shortcuts                          |
| 🥠 udp 🖓               |        |           |         |   |        | Node-RED website<br>v0.17.5                 |
|                       |        |           |         |   |        |                                             |

2. When the User Settings screen appears, click the Install tab.

| - | Node-RED      |                                                                        |                            |       | ру 🕶 📃   |  |  |  |
|---|---------------|------------------------------------------------------------------------|----------------------------|-------|----------|--|--|--|
| Q | User Settings |                                                                        | info                       | debug | config 🗙 |  |  |  |
| ~ |               | Close                                                                  |                            |       |          |  |  |  |
|   | View          | Nodes                                                                  | ✓ On all flow              | WS    |          |  |  |  |
|   | Keyboard ℃    |                                                                        | _                          |       |          |  |  |  |
|   | Reyboard      | node-red                                                               | ke                         |       |          |  |  |  |
|   | Palette       | ◆ 0.77.5<br>> 48 nodes in use                                          | > Flow 1                   |       |          |  |  |  |
|   |               | ₽ node-red-contrib-camerapi                                            | > Flow 3                   |       |          |  |  |  |
|   |               | <ul> <li>♦ 0.0.35</li> <li>&gt; 1 node</li> <li>disable all</li> </ul> | <ul> <li>Flow 4</li> </ul> |       |          |  |  |  |
|   |               | ♥ node-red-contrib-ifttt                                               |                            |       |          |  |  |  |
|   |               | ♦ 0.0.12 > 2 nodes                                                     | cr                         |       |          |  |  |  |
|   |               |                                                                        |                            |       |          |  |  |  |
| - |               | node-red-node-email     0.1.24                                         |                            |       |          |  |  |  |
| ~ |               | > 2 nodes disable all                                                  |                            |       |          |  |  |  |
| 4 |               | <ul> <li>node-red-node-feedparser</li> <li>0.1.8</li> </ul>            |                            |       |          |  |  |  |
| 6 |               |                                                                        | -                          |       |          |  |  |  |
|   |               |                                                                        |                            |       |          |  |  |  |

| 3. | In the Search Nodes field, type <b>pushbullet</b> |  |
|----|---------------------------------------------------|--|
|----|---------------------------------------------------|--|

| - | C Node-RED    | )                                                                                                    |                                               |                  |                    | - Deploy -                                      |  |  |  |  |
|---|---------------|----------------------------------------------------------------------------------------------------|-----------------------------------------------|------------------|--------------------|-------------------------------------------------|--|--|--|--|
| Q | User Settings |                                                                                                    |                                               |                  | info               | debug                                           |  |  |  |  |
| ~ |               |                                                                                                    |                                               | Close            | Flow               | A                                               |  |  |  |  |
|   | View          | Nodes                                                                                                    | Install                                       |                  | Name               | Flow 1                                          |  |  |  |  |
|   | VICW          | -                                                                                                    |                                               | sort: a-z recent | ID                 | "3288e581.de1c2a"                               |  |  |  |  |
|   | Keyboard      |                                                                                                    |                                               |                  | Status             | Enabled                                         |  |  |  |  |
|   | Palette       | Q pushbullet                                                                                                    |                                               |                  |                    | Information                                     |  |  |  |  |
|   |               | <ul> <li>node-red-node-push</li> <li>A Node-RED node to s</li> <li>0.0.10          <sup>(1)</sup> 9 months ag</li> </ul> | nbullet C<br>send alerts via Pushbullet<br>go | Installed        | Show the or the De | Info tab with ctrl-g i<br>bug tab with ctrl-g d |  |  |  |  |

4. *node-red-node-pushbullet* should appear in the list of available palettes. Click the **Install** link to install the palette (note, in the screenshot below, the *Install* button is greyed-out and says "Installed" because the palette is already installed).

| - Node-REI    | )            |         |                  |                    | Deploy -                                        |
|---------------|--------------|---------|------------------|--------------------|-------------------------------------------------|
| User Settings |              |         |                  | info               | debug                                           |
| ~             |              |         | Close            | Flow               | A                                               |
| View          | Nodes        | Install |                  | Name               | Flow 1                                          |
| Keyboard      |              | _       | sort: a-z recent | ID<br>Status       | "3288e581.de1c2a"<br>Enabled                    |
| Palatta       | Q pushbullet |         | 1 / 1035 🗙       | Information        |                                                 |
|               | Palette      |         | installed        | Show the or the De | Info tab with ctrl-g i<br>bug tab with ctrl-g d |

| • | K Node-RED    | )                                                                                                    |                          |                     |                     | -⁄ Deploy -                                            |     |
|---|---------------|----------------------------------------------------------------------------------------------------|--------------------------|---------------------|---------------------|--------------------------------------------------------|-----|
| Q | User Settings |                                                                                                    |                          |                     | info                | debug                                                  |     |
| ~ |               |                                                                                                    |                          | Close               | Flow                |                                                        | ^   |
|   | View          | Nodes                                                                                                    | Install                  |                     | Name                | Flow 1                                                 |     |
|   | VICT          |                                                                                                    |                          | aarti a z rodat (2) | ID                  | "3288e581.de1c2a"                                      |     |
|   | Keyboard      |                                                                                                    |                          | son: a-z recint     | Status              | Enabled                                                |     |
|   |               | Q pushbullet                                                                                                    | Information              |                     |                     |                                                        |     |
|   |               | <ul> <li>P node-red-node-pushbullet</li> <li>A Node-RED node to send alle</li> <li>0.0.10 曲 9 months ago</li> </ul> | C<br>erts via Pushbullet | installed           | Show the or the Det | C ★<br>Info tab with ctrl-g i<br>bug tab with ctrl-g d | * * |

5. Once the new palette has been installed, click **Close**.

- 6. Two new *pushbullet* palettes should appear in the *mobile* group in Node Red
  - a. Note: If the new palettes do not appear, shut down Node Red and close the Node Red tab or Window in your browser. Then, restart the Node Red server and browse to Node Red in a new tab or browser window.

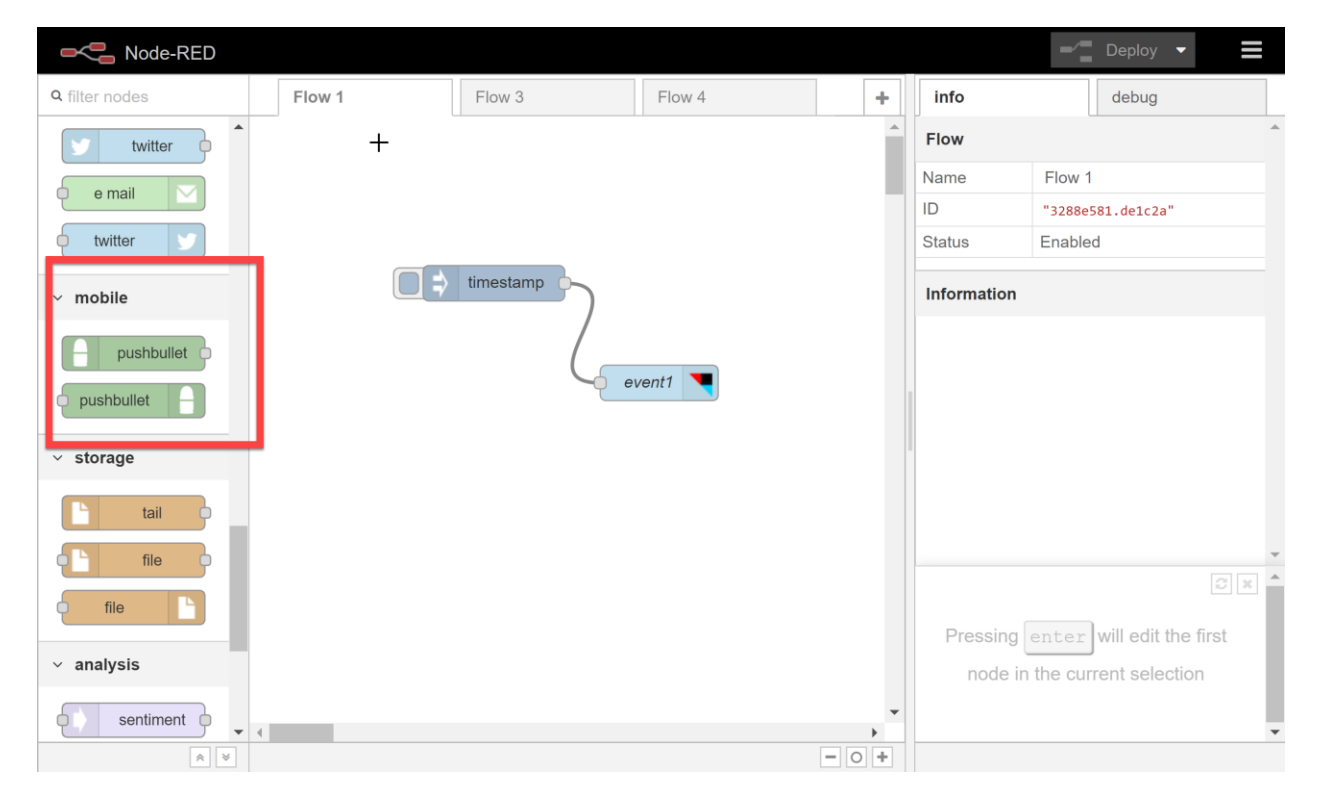

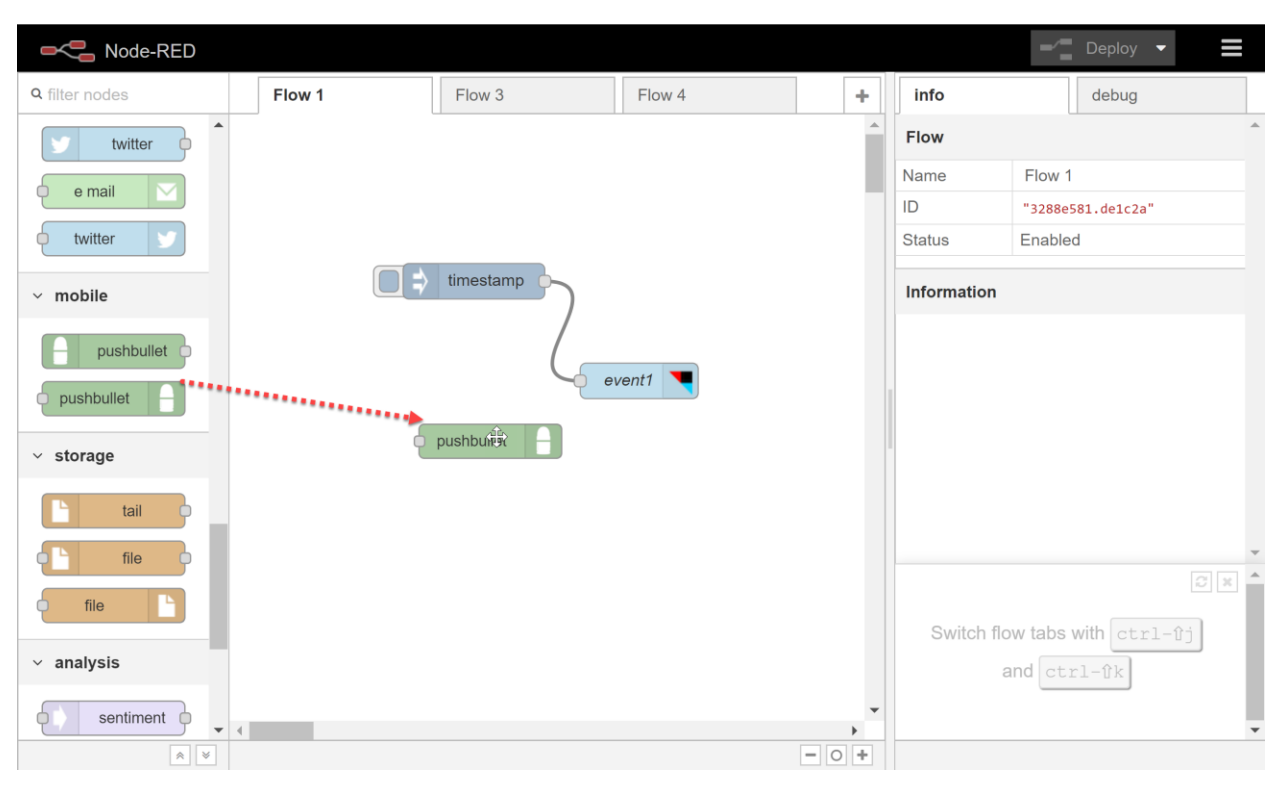

7. Drag a *pushbullet* push flow onto your canvas.

| ■< Bode-RED    |                 |                           |                                                                                        |                                  | - Deploy -                                                                  |  |  |
|----------------|-----------------|---------------------------|----------------------------------------------------------------------------------------|----------------------------------|-----------------------------------------------------------------------------|--|--|
| Q filter nodes | Edit pushbullet | node                      |                                                                                        | info                             | debug                                                                       |  |  |
| twitter        | Delete          |                           | Cancel Done                                                                            | Node                             | <u>^</u>                                                                    |  |  |
| e mail         | ✓ node proper   | ties                      | Туре                                                                                   | pushbullet                       |                                                                             |  |  |
| twitter        | 🛔 Config        | Add new pushbullet-config | ▼ dr                                                                                   | ID                               | "6eff592.e7a4ba8"<br>show more ▼                                            |  |  |
| ~ mobile       | Device ID       | All                       | Information                                                                            |                                  |                                                                             |  |  |
| pushbullet     | X Channel       | channel name              | Uses PushBullet to push msg.payload to a device that has the PushBullet app installed. |                                  |                                                                             |  |  |
| pushbullet     | ⊙ Туре          | Note                      |                                                                                        | Optionally use<br>not already se | onally uses msg.topic to set the title, if<br>lready set in the properties. |  |  |
| ✓ storage      | X Title         | Node-RED                  |                                                                                        | Optionally use<br>type of the pu | es msg.pushtype to set the ush, if not already set in the                   |  |  |
| C tail         | Name            | Name                      |                                                                                        | properties.                      |                                                                             |  |  |
| e file         |                 | 2                         |                                                                                        | Optionally us                    |                                                                             |  |  |
| file           |                 |                           |                                                                                        |                                  |                                                                             |  |  |
| ✓ analysis     |                 |                           |                                                                                        | Dragging                         | g a node onto a wire will<br>blice it into the link                         |  |  |
| sentiment      | > port labels   |                           |                                                                                        |                                  |                                                                             |  |  |
| * *            |                 |                           |                                                                                        |                                  |                                                                             |  |  |

8. Double click on the *pushbullet* push flow to display the flow options pane.

9. Let's add a new pushbullet-config. Click on the **pencil** icon.

| Rode-RED       |                 |                           |                      |                                                                                        | - Deploy -                  |  |  |  |
|----------------|-----------------|---------------------------|----------------------|----------------------------------------------------------------------------------------|-----------------------------|--|--|--|
| Q filter nodes | Edit pushbullet | node                      |                      | info                                                                                   | debug                       |  |  |  |
| twitter        | Delete          |                           | Cancel Done          | Node                                                                                   |                             |  |  |  |
| e mail         | v node proper   | ties                      |                      | Туре                                                                                   | pushbullet                  |  |  |  |
| tuittor        |                 |                           | ID "6eff592.e7a4ba8" |                                                                                        |                             |  |  |  |
|                | 🚨 Config        | Add new pushbullet-config | ▼ d <sup>a</sup>     |                                                                                        | show more 👻                 |  |  |  |
| v mobile       | Device ID       | All                       | Information          | 1                                                                                      |                             |  |  |  |
| pushbullet     | 🔀 Channel       | channel name              |                      | Uses PushBullet to push msg.payload to a device that has the PushBullet app installed. |                             |  |  |  |
| pushbullet     | 🖸 Туре          | Note                      |                      | Optionally uses msg.topic to set the title, if not already set in the properties.      |                             |  |  |  |
| ✓ storage      | 겨 Title         | Node-RED                  |                      | Optionally uses msg.pushtype to set the type of the push, if not already set in the    |                             |  |  |  |
| tail o         | Name            | Name                      |                      | properties.                                                                            |                             |  |  |  |
| file file      |                 |                           |                      | Optionally us                                                                          | ses msg.deviceid to set the |  |  |  |
| file           |                 |                           |                      |                                                                                        |                             |  |  |  |
| ✓ analysis     |                 |                           |                      | Draggir                                                                                | ng a node onto a wire will  |  |  |  |
| sentiment      | > port labels   |                           |                      |                                                                                        | ·                           |  |  |  |
| × ×            |                 |                           |                      |                                                                                        |                             |  |  |  |

- 10. Return to the browser tab or window displaying your Pushbullet Access Token.
- 11. Highlight and copy the Access Token.

|          | ) Push       | bullet 🧳              | APPS CHANNELS BLOG PRO API HELP                                                                                                    |
|----------|--------------|-----------------------|----------------------------------------------------------------------------------------------------|
| •        | People       | Scount                |                                                                                                    |
|          | Devices      | Push History          | Access Tokens                                                                                                    |
| 4        | Following    | Devices               | Using an access token grants full access to your account. Don't share this lightly. You need the access token in order to use the <u>API</u> . |
| SMS      |              | People                | Copy Ctrl+C                                                                                                    |
| <u>*</u> | Remote Files | Connected Apps        | Search Google for "o.keNsrxiMy<br>Print Ctrl+P                                                                                                 |
| ۵        | Settings     | End-to-End Encryption | Resetting your a LastPass  of your devices c  Open links in new tabs                                                                           |
|          |              |                       | device.  Pushbullet  Pushbullet  The Great Suspender                                                                                           |
|          |              |                       | Inspect Ctrl+Shift+I                                                                                                    |
| ?        | Help         |                       | Delete Account                                                                                                    |

- 12. Switch back to the browser tab or window displaying Node Red.
- 13. Paste the Pushbullet Access Token into the *API-key* field in the configuration panel. Enter a name in the panel's *Name* field and then click **Add**, which should return you to the *Edit pushbullet node* panel.

| ■< Bode-RED           |            |                    |                             |               |             | Deploy - 🗧               |
|-----------------------|------------|--------------------|-----------------------------|---------------|-------------|--------------------------|
| Q filter nodes Flow 1 | Flow 3     | pushbullet > Add   | new pushbullet-config confi | g node        | info        | debug                    |
|                       |            |                    |                             | Cancel Add    | Node        | A                        |
|                       |            |                    |                             |               | Туре        | pushbullet-config        |
| ✓ social              |            | Name               | My Pushbullet Key           |               | ID          | "d46ee6a8.00a7f8"        |
| e mail                | timestamp  | API-key            |                             |               | Information |                          |
| twitter               |            |                    |                             |               |             |                          |
| e mail                |            |                    |                             | N             |             |                          |
| e twitter             |            |                    |                             | 13            |             |                          |
| ✓ mobile              | pushbullet |                    |                             |               |             |                          |
| pushbullet            |            |                    |                             |               |             |                          |
| pushbullet            |            |                    |                             |               |             | •                        |
| ✓ storage             |            |                    |                             |               | You can     | confirm your changes in  |
|                       |            |                    |                             |               | the         | e node edit tray with    |
| file o                |            |                    |                             |               | ctrl-e      | nter or cancel them with |
|                       |            |                    | and a                       |               |             | ctr1-escape              |
|                       |            | U nodes use this c | oning Oi                    | n all flows 🔻 |             |                          |

- 14. In the *Edit pushbullet node* panel:
  - a. Select a device from the *Device ID* dropdown. **NOTE:** If no device's appear, your API key may be incorrect!
  - b. Select a message type from the *Type* dropdown. In the screenshot below, *File* has been selected. If you were pushing an image from a PI camera, you would want to use the *File* type to pass the image taken by the camera to your mobile device via Pushbullet.
  - c. Optional: Enter a message title this is the title of the message that will appear on your mobile device.
  - d. Optional: Enter a name for the specific pushbullet node.
  - e. When finished, click **Done**.

| Node-RED                   |                   |                     |                                   | -/ Deploy -                                                    |
|----------------------------|-------------------|---------------------|-----------------------------------|----------------------------------------------------------------|
| Q filter nodes Flow 1 Flow | 3 Edit pushbullet | t node              | info                              | debug                                                          |
|                            | Delete            | Cancel Done         | Node                              |                                                                |
|                            | v node prope      | rties 🔤             | Туре                              | pushbullet                                                     |
| ✓ social                   |                   | 0                   | ID                                | "95243aa7.477318"                                              |
| e mail                     | 🛔 Config          | My Pushbullet Key 🔻 |                                   | show more 👻                                                    |
| twitter                    | Device ID         | iPhone (ios)        | Information                       |                                                                |
| e mail                     | X Channel         | channel name        | Uses PushBu<br>device that ha     | llet to push msg.payload to a as the PushBullet app installed. |
| twitter                    | • Туре            | File B              | Optionally use<br>not already se  | es msg.topic to set the title, if et in the properties.        |
| ~ mobile pushbullet        | Title             | Node-RED            | Optionally use<br>type of the put | es msg.pushtype to set the<br>sh, if not already set in the    |
| pushbullet                 | Name              | Name                | properties.                       | man davies id to get the                                       |
| pushbullet                 |                   |                     | device ID, if n                   | ot already set in the properties.                              |
| ✓ storage                  |                   |                     |                                   |                                                                |
|                            |                   |                     | ctrl-sp                           | will toggle the view                                           |
|                            | > port labels     |                     |                                   | of this sidebar                                                |
|                            |                   |                     |                                   | •                                                              |